## **INSTRUCTIONS FOR ENABLING POP-UPS**

## TO ENABLE POP-UPS ON FIREFOX

- Click the menu icon  $\equiv$  (top right) to open the Menu, and select Options.
- Select the Privacy & Security panel (lock icon on the left) and scroll down to the Permissions section.
- Make sure the Block pop-up windows checkbox is not checked.
- Close the about:preferences page. Any changes you've made will automatically be saved.

## TO ENABLE POP-UPS ON CHROME

- Click the Chrome menu icon <sup>1</sup> (top right) on the browser toolbar and select Settings.
- Click Privacy and Security (on left).
- Click Site Settings and scroll down to Pop-ups and redirects.
- To disable the pop-up blocker, uncheck the Blocked (recommended) box.

## TO ENABLE POP-UPS ON SAFARI

- From the Safari menu, choose Preferences and click the Websites tab.
- Click Pop-up Windows and select Allow.